## 6. Aufgabe

## **Umriss-Formen und Stempel aus PI**

1. Öffne eine neue schwarze Leinwand 500x500 Pixel. Ziehe in weiss mit dem Umriss-Zeichenwerkzeug als 2D-Objekt die Form Rand 09 auf; Größe 480px.

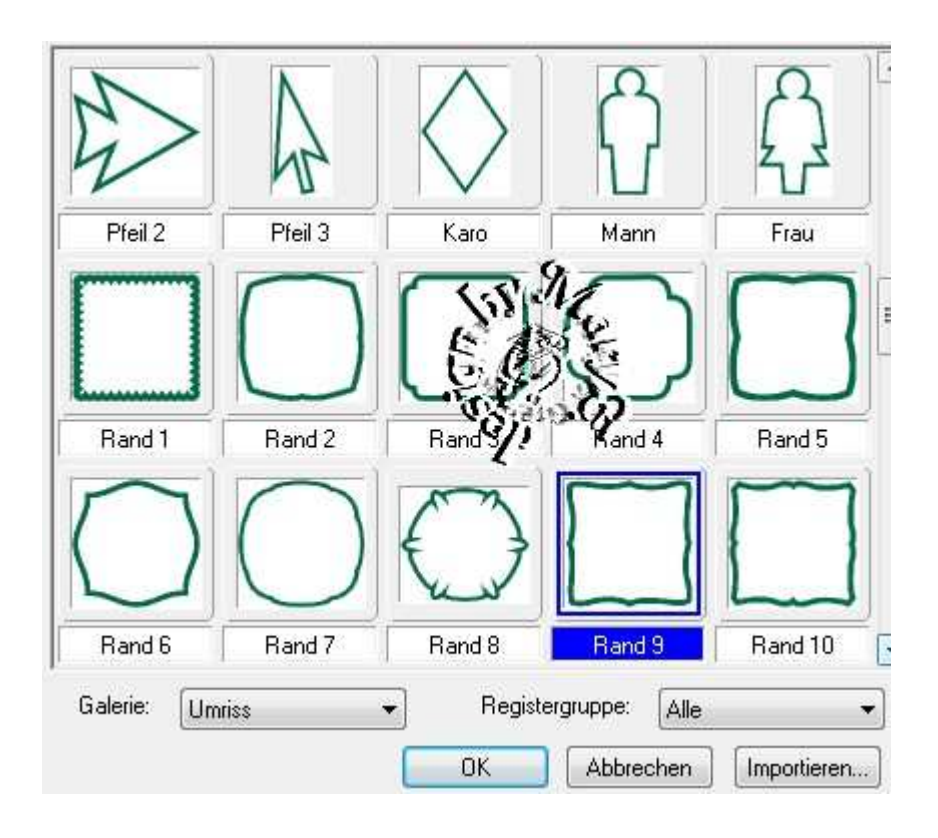

2. und noch die Form Rand 10 - Größe 420px,

beide Formen zentrieren

3. Gehe nun zum Stempelwerkzeug,

suche einen Stempel aus,

der die gefällt - ich habe Golf genommen -

platziere ihn zwischen den beiden Formen -

Abstand ausrichten - gleichmäß9ger Abstand - vertikal -

| Richtung:                                                                                                    |                       | Οκ           |
|----------------------------------------------------------------------------------------------------|-----------------------|--------------|
| 💮 Horizontal                                                                                                    | ◎ Vertikal            | Abburgham    |
| Abstand:                                                                                                    | 10.46                 | Abbrechen    |
| <ul> <li>Gleichmässig (Objekte an beiden Engen er unachen)</li> <li>Fest (oberes linkes Objekt festmachen)</li> </ul> |                       | Test         |
|                                                                                                    |                       | Zurücksetzen |
| 0 +-                                                                                                    | Pixel 2               |              |
|                                                                                                    |                       |              |
| -                                                                                                    | 5.01                  |              |
| ¥<br>+                                                                                                    | Unter Cast 9          |              |
| 0                                                                                                    | Linke Store           |              |
|                                                                                                    | Production Solo Se    |              |
| +6                                                                                                    | Mechis Martin         |              |
| 4                                                                                                    | Vertikal zentre h     |              |
| +4                                                                                                    | Horizontal zentrieren |              |
| *                                                                                                    | Mitte                 |              |
| pe                                                                                                    | Gleichmäßiger Abstand |              |

danach Horizontal ausrichten

- 4. mit dem Zauberstab in die Mitte klicken
- 5. Effekt Füllungen/Texturen Kacheln gem. Screen

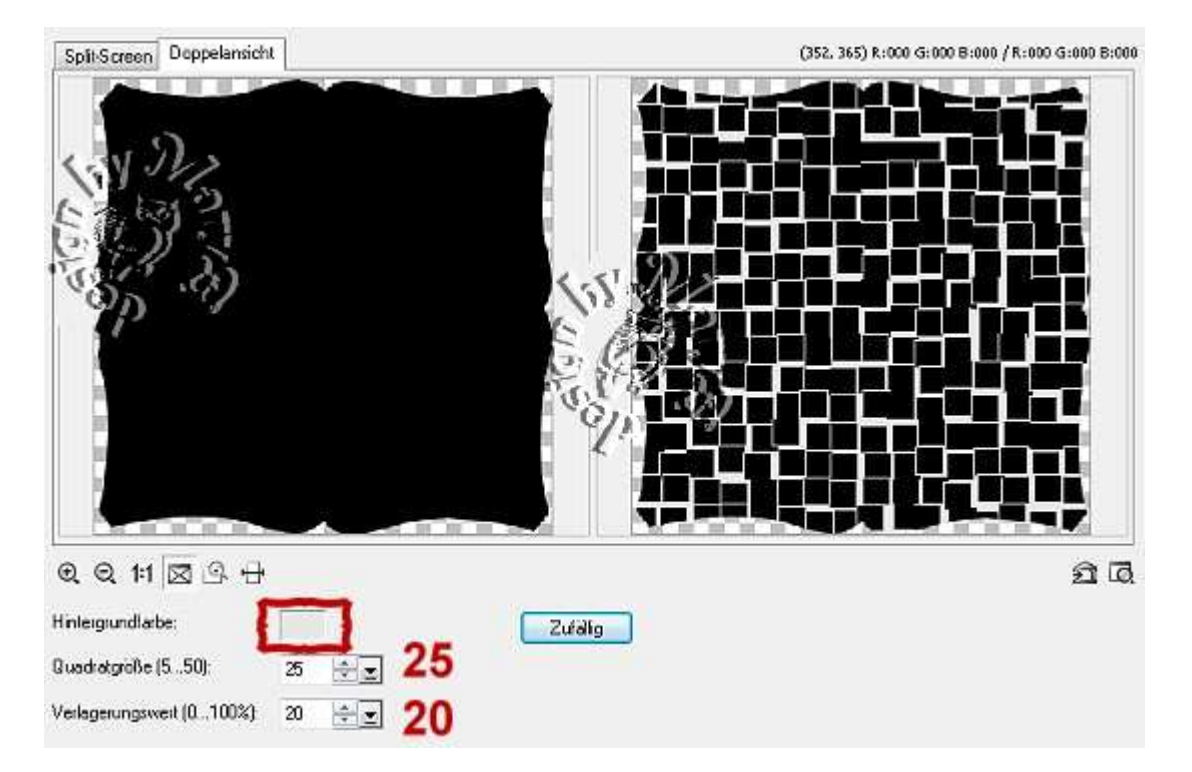

Hintergrundfarbe in weiss oder hellgrau ändern

6. Alles einbinden.

In Graustufen umwandeln und speichern.

Vergesse nicht Dein © für das Forum.

So sehen meine Maske + mein Bild aus:

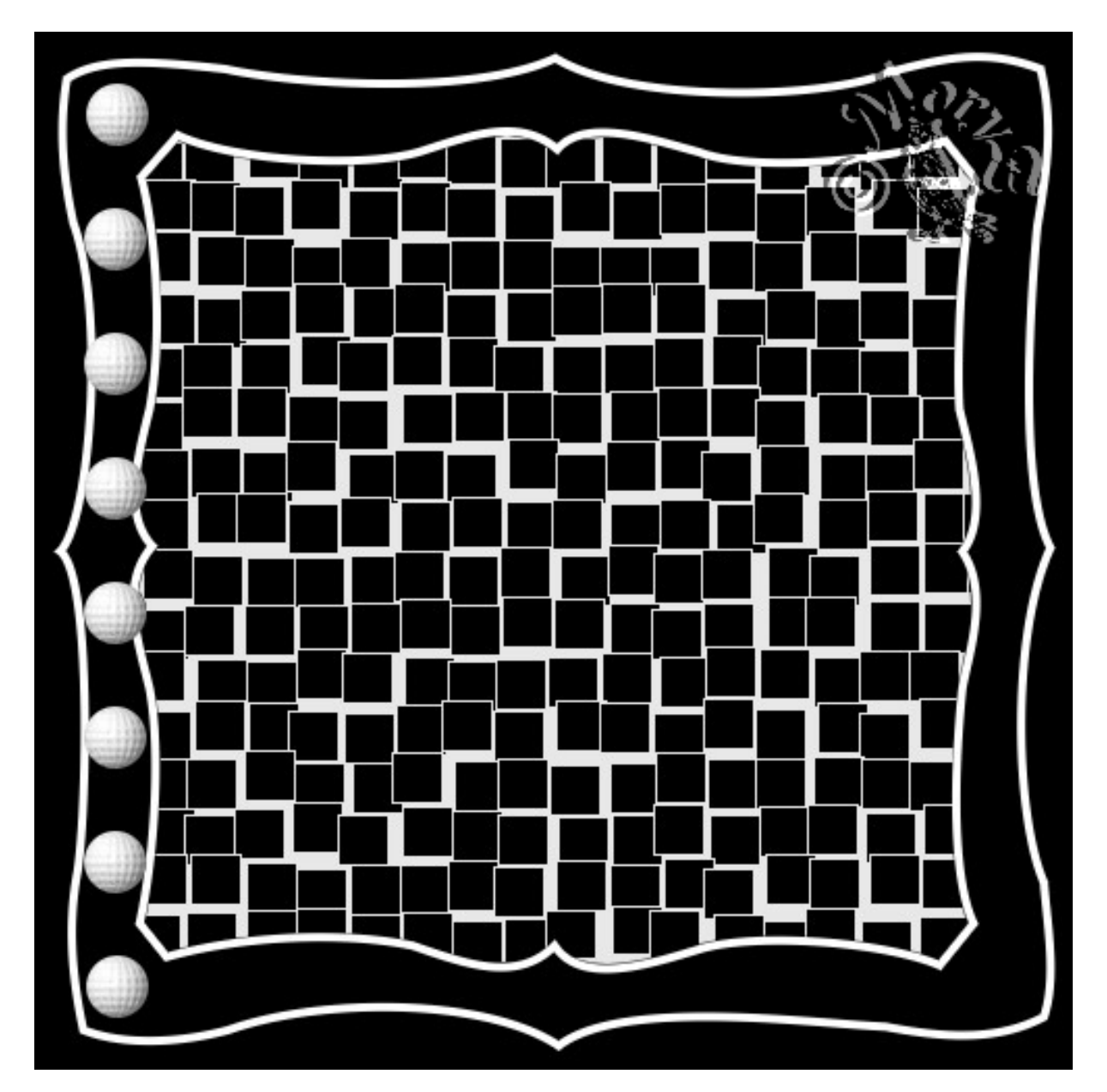

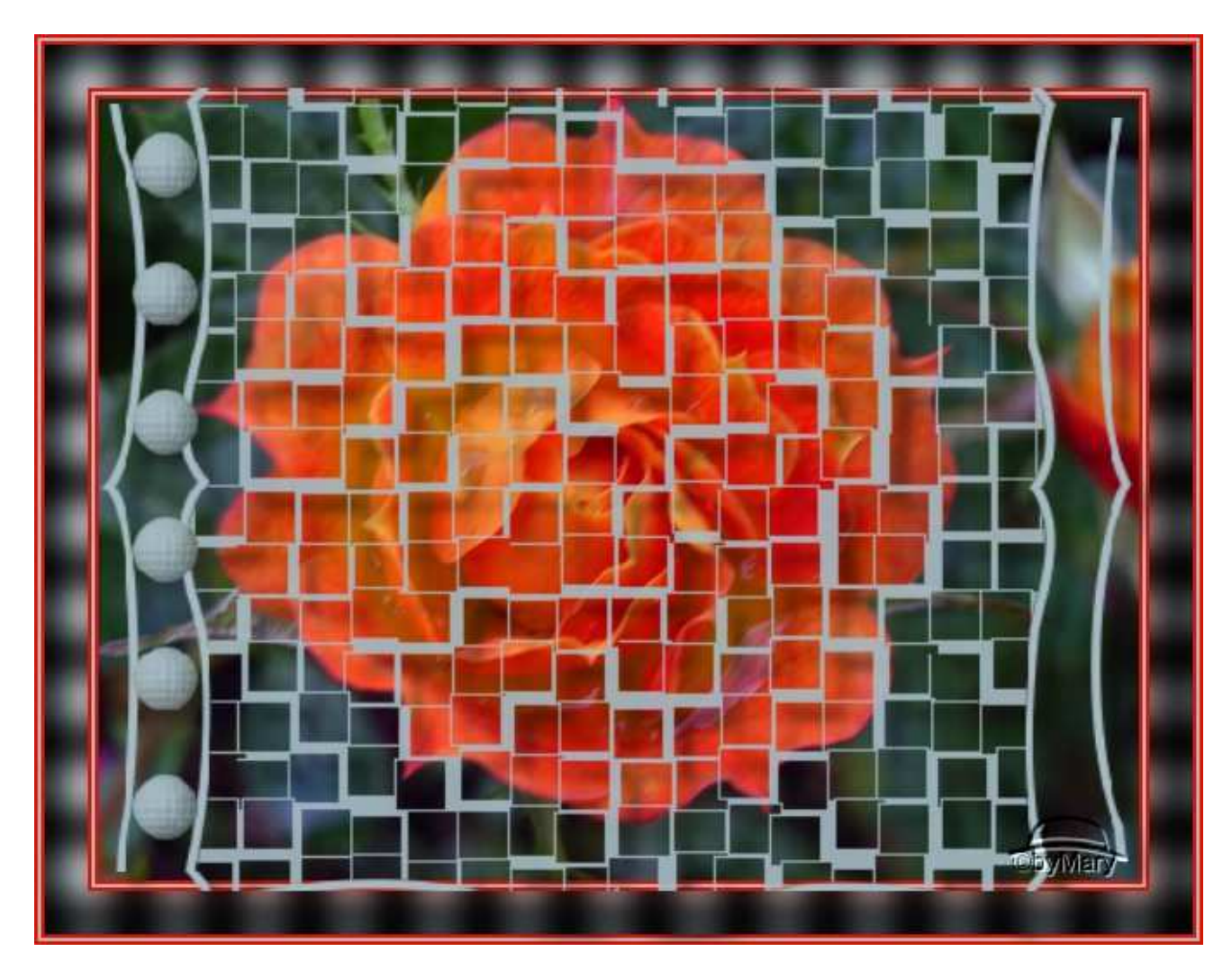

Das war es wieder. Ich hoffe, es hat Dir Spass gemacht.

## Hausaufgaben:

~ erstelle bitte zwei verschiedene Masken

mit unterschiedlichen Formen und Stempel

- so wie es Dir gefällt.

~ erstelle ein Bild mit Deiner Maske

Stelle alles in Deine Schulmappe ein

Dieses Tutorial ist von MaryZ. und wurde am 29.08.2012 mi PI X3 verfasst.